Atualização (Erro: Não é possível acionar o aplicativo)

Caso você esteja recebendo o erro conforme imagem abaixo, realize os procedimentos a seguir para normalizar a situação e atualizar a versão do utilitário:

| rro de Aplicativo                         | 2                        |
|-------------------------------------------|--------------------------|
| Não é possível acionar o aplicativo.      |                          |
|                                           | Ok Detalhes              |
| utenticação de Credencial com Certificado | o Digital                |
| Clique no botao abaixo para acessar       | r o certificado digital. |

1º - Verifique se o Aplicativo "Thema Acesso Hardware" está em execução na barra perto do relógio, se estiver, clique sobre ele e clique em "Sair".

| κ 🖻 | Ajuda<br>Versão:1.95.00b23 |
|-----|----------------------------|
|     | Sair                       |

2º - Abra o Painel de Controle e na opção "Exibir por:" selecione "Ícones grandes". Após, localize o Ícone do Java e clique para abrir.

|         |    |                                             |          |                                            |   | Exibir por: Écones grandes 🔻       |
|---------|----|---------------------------------------------|----------|--------------------------------------------|---|------------------------------------|
| Menu    | 2  | BDE Administrator (32 bits)                 | p        | Central de Ações                           |   | Central de Facilidade de<br>Acesso |
| nização |    | Conexões de RemoteApp e<br>Área de Trabalho | 82       | Contas de Usuário                          | P | Data e Hora                        |
|         |    | Firebird 2.0 Server<br>Manager (32 bits)    | 2        | Firewall do Windows                        | F | Flash Player (32 bits)             |
| le      | Q  | Gerenciador de<br>Credenciais               |          | Gerenciador de<br>Dispositivos             | 2 | Gerenciamento de Cores             |
|         | An | Informações e<br>Ferramentas de             | (III)    | Java (32 bits)                             | Ì | Mouse                              |
| t       | 1  | Opções de Energia                           | R        | Opções de Indexação                        | F | Opções de Pasta                    |
|         |    | Programas e Recursos                        | <b>@</b> | Programas Padrão                           | Ŷ | Reconhecimento de Fala             |
|         |    | Reprodução Automática                       |          | Sensor de Localização e<br>Outros Sensores |   | Sistema                            |
| mas     |    | Som                                         | •        | Teclado                                    |   | Telefone e Modem                   |
| 1       | 3  | Windows CardSpace                           | 鼬        | Windows Defender                           | æ | Windows Update                     |

3º - Na Aba "Geral", clique em no botão "Exibir".

| 🛃 Painel de Controle Java                                                                                                    |
|----------------------------------------------------------------------------------------------------|
| Geral Atualizar Java Segurança Avançado                                                                                                    |
| Sobre<br>Evite as Informações de Versão sobre o Painel de Controle Java                                                                                                    |
| Sobre                                                                                                    |
| Demnições de Rede<br>As definições de rede são usadas durante conexões com a Internet. Por padrão, o Java usará as<br>definições de rede do seu Web browser. Somente usuários avançados devem modificar essas<br>definições.    |
| Definições de Rede<br>Arquivos Temporários na Internet                                                                                                    |
| Os arquivos usados nos aplicativos Java são armazenados em uma pasta especial para serem<br>executados posteriormente de forma mais rápida. Somente usuários avançados devem excluir<br>arquivos ou modificar essas definições. |
| O Java no browser está ativado.<br>Consulte a guia Segurança                                                                                                    |
|                                                                                                    |
| OK Cancelar Aplicar                                                                                                    |

4º - Selecione o(s) aplicativo(s) "Thema Acesso Hardware" e clique no botão "X" para excluí-los.

| strar: Aplicativos 👻    | 0,   🖹 🖪               | 🔾 🏠 Taman  | ho Instalado: 135 | 21 KB - Tamanho | o Armazer |
|-------------------------|------------------------|------------|-------------------|-----------------|-----------|
| Aplicativo              | Fornecedor             | Tipo       | Data              | Tamanho         | Status    |
| 🛃 Thema Acesso Hardware | Thema Informatica Itda | Aplicativo | 05/09/2017        | 13521 KB        | 40        |
|                         |                        |            |                   |                 |           |
|                         |                        |            |                   |                 |           |
|                         |                        |            |                   |                 |           |
|                         |                        |            |                   |                 |           |
|                         |                        |            |                   |                 |           |
|                         |                        |            |                   |                 |           |
|                         |                        |            |                   |                 |           |

 $5^{\circ}$  - Após feche as janelas e siga os procedimentos normais para a emissão de NFS-e.

Manual adaptado do manual original da Thema e atualizado por: Marcelo Borges Nunes(Assessor de Desenvolvimento de Sistemas)

Telefone:51 - 3433-8122

Data: 30/09/2019